# Mise en place d'un site web vitrine sécurisé avec HTTPS

- 🔻 📑 Sommaire
  - I Pourquoi avoir mis en place un site web
  - 🔔 Prérequis avant le déploiement du site web
  - ullet  $\$  Installation et configuration du serveur web
    - 🝓 Installation d'Apache
    - 📁 Déploiement du site vitrine
    - 🐞 Configuration du VirtualHost Apache
    - Activation du site et redémarrage d'Apache
  - ▼ 🔒 Activation du HTTPS avec un certificat signé par l'Active Directory
    - 🝓 Génération de la clé privée et de la CSR
    - Signature du certificat via le serveur Active Directory
    - 🐞 Création du VirtualHost HTTPS Apache
    - 🗸 Activation du site et du SSL
    - Ø Configuration DNS (Active Directory)
    - 🔎 Vérification dans un navigateur
  - 🔽 Conclusion

### 🎯 Pourquoi avoir mis en place un site web

L'entreprise **Uranus Logistique**, spécialisée dans le transport et la gestion de marchandises, a souhaité disposer d'un **site web vitrine** afin de :

### V Présenter ses activités

Le site web permet de mettre en avant les points suivants :

- la nature de l'activité logistique de l'entreprise,
- · les services proposés,

• des informations de contact basiques accessibles aux visiteurs autorisés.

#### 🔽 Proposer une interface claire et professionnelle

Le site est conçu comme une **landing page moderne**, avec un menu simple, un slogan principal, un bouton d'action ("Demander un devis"), et un design épuré. Il permet à l'entreprise de renforcer sa **présentation visuelle** et sa cohérence numérique.

#### 🔽 Héberger le site de manière sécurisée

Le site est hébergé sur un **serveur web dédié situé dans la zone DMZ** de l'infrastructure. Il est accessible via le protocole **HTTPS**, garantissant :

- une communication chiffrée entre le client et le serveur,
- · l'absence d'alertes de sécurité dans les navigateurs,
- une meilleure compatibilité avec les standards actuels.

### 🔔 Prérequis avant le déploiement du site web

- Une machine Debian fonctionnelle et à jour
- Un serveur web installé (Apache ou Nginx)
- Les droits administrateur (root) pour configurer le système
- Les fichiers du site vitrine prêts à être déployés (HTML/CSS)

### % Installation et configuration du serveur web

Le site vitrine est hébergé sur une machine Debian, à l'aide du serveur web **Apache2**. Voici les étapes suivies pour mettre en place le service.

#### 🝓 Installation d'Apache

apt update && apt install apache2 -y

Une fois installé, le serveur web est automatiquement lancé. Il est accessible en local via l'adresse :

### 📁 Déploiement du site vitrine

Les fichiers du site vitrine (HTML, CSS, images...) sont stockés dans le dossier suivant :

```
/var/www/extranet.uranus.corp/
```

Exemple pour modifier la page d'accueil :

nano /var/www/extranet.uranus.corp/index.html

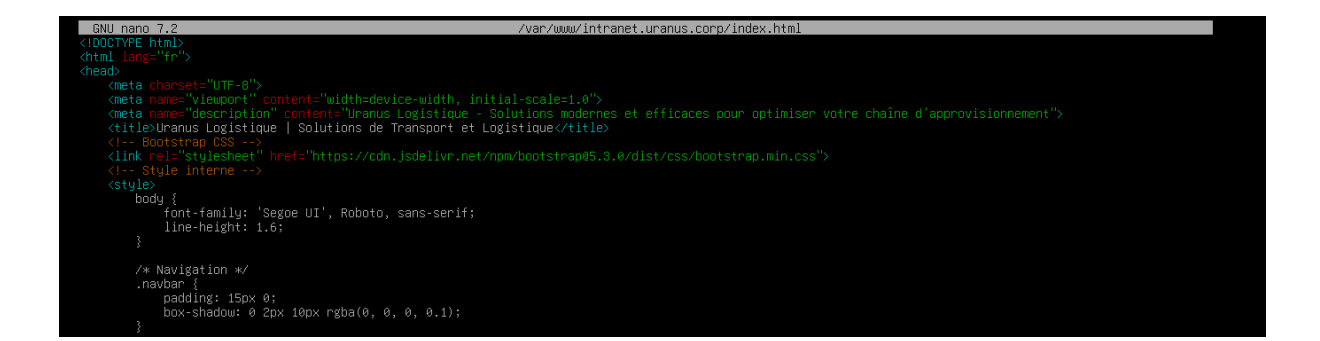

### 🔅 Configuration du VirtualHost Apache

Un VirtualHost spécifique a été créé pour le domaine intranet.uranus.corp :

nano /etc/apache2/sites-available/extranet.uranus.corp.conf

Contenu du fichier :

<VirtualHost \*:80> ServerName extranet.uranus.corp DocumentRoot /var/www/intranet.uranus.corp

<Directory /var/www/intranet.uranus.corp>

```
Options Indexes FollowSymLinks
AllowOverride All
Require all granted
</Directory>
```

ErrorLog \${APACHE\_LOG\_DIR}/intranet\_error.log CustomLog \${APACHE\_LOG\_DIR}/intranet\_access.log combined </VirtualHost>

### 🔽 Activation du site et redémarrage d'Apache

a2ensite intranet.uranus.corp.conf systemctl reload apache2

Le site est maintenant accessible via :

http://extranet.uranus.corp (en attendant l'activation du HTTPS)

## Activation du HTTPS avec un certificat signé par l'Active Directory

Pour sécuriser le site vitrine extranet.uranus.corp, un certificat SSL a été généré et signé **par l'autorité de certification interne** hébergée sur le contrôleur de domaine AD1.

Cette méthode repose sur :

- La génération d'une clé privée et d'une CSR (demande de signature) sur le serveur web
- La signature de cette CSR depuis l'interface Web CA Active Directory
- La configuration d'Apache2 avec le certificat et la clé privée
- Et la résolution DNS du nom extranet.uranus.corp par l'AD

### Étape 1 – Génération de la clé privée et de la CSR

Sur le serveur web, exécuter les commandes suivantes :

# Créer le dossier de stockage si nécessaire mkdir -p /etc/ssl/uranus.corp

# Générer la clé privée openssl genrsa -out /etc/ssl/uranus.corp/uranus.corp.key 2048

# Générer le fichier CSR openssl req -new -key /etc/ssl/uranus.corp/uranus.corp.key -out /etc/ssl/u ranus.corp/uranus.corp.csr

Pendant la génération, bien remplir le champ Common Name (CN) avec : extranet.uranus.corp

### Étape 2 – Signature du certificat via le serveur Active Directory

Depuis le serveur AD, ouvrir un navigateur et accéder à :

http://ad1.uranus.corp/certsrv

- 1. Cliquer sur "Demander un certificat"
- 2. Choisir "Soumettre une demande de certificat avancée"
- 3. Copier le contenu du CSR généré précédemment sur le serveur web :

cat /etc/ssl/uranus.corp/uranus.corp.cs

Le contenu ressemble à ceci :

-----BEGIN CERTIFICATE REQUEST-----MIICzDCCAbQCAQAwgYsxCzAJBgNVBAYTAkZSMRIwEAYDVQQIDAIJb GUtZGUtRnJh

•••

-----END CERTIFICATE REQUEST-----

- 4. Coller ce bloc dans le champ prévu sur le site
- 5. Ne rien remplir dans "Attributs supplémentaires"

- 6. Valider la demande
- 7. Télécharger le fichier .cer généré
- 8. Le copier sur le serveur web sous :

/etc/ssl/uranus.corp/web.uranus.corp.cer

### 🏟 Étape 3 – Création du VirtualHost HTTPS Apache

```
Sur le serveur web, créer le fichier suivant :
```

```
nano /etc/apache2/sites-available/uranus-logistique.conf
```

#### Contenu :

```
<VirtualHost *:443>
```

ServerAdmin webmaster@localhost DocumentRoot /var/www/extranet.uranus.corp

```
ErrorLog ${APACHE_LOG_DIR}/uranus-logistique_error.log
CustomLog ${APACHE_LOG_DIR}/uranus-logistique_access.log combine
```

#### d

```
SSLEngine on
SSLCertificateFile /etc/ssl/uranus.corp/web.uranus.corp.cer
SSLCertificateKeyFile /etc/ssl/uranus.corp/uranus.corp.key
</VirtualHost>
```

### 🔽 Étape 4 – Activation du site et du SSL

Activer le module SSL et le site Apache :

a2enmod ssl a2ensite uranus-logistique.conf systemctl reload apache2

### Étape 5 – Configuration DNS (Active Directory)

Dans le DNS Windows, créer un enregistrement de type A :

| Nom      | Туре | Adresse IP  |
|----------|------|-------------|
| intranet | А    | 172.17.3.10 |

Cela permet aux clients internes de résoudre intranet.uranus.corp vers ton serveur web.

### Étape 6 – Vérification dans un navigateur

Depuis un poste client :

- Accéder à : https://extranet.uranus.corp
- Le site doit s'afficher en HTTPS 🔒

# 🔽 Conclusion

Ce projet avait pour objectif de déployer un **site vitrine simple, fonctionnel et sécurisé** pour l'entreprise fictive **Uranus**, dans un environnement réseau structuré.